## SETUP.DOC

Installationsprogramm für das Englisch <--> Deutsche Wörterbuch von André Holzhey

#### German

Achtung: wenn dieser Text für mehr als fünf Sekunden auf dem Bildschirm erscheint, so ist die Installation/Deinstallation vermutlich fehlgeschlagen. Lies dann den folgenden Text, und versuche es erneut.

Erscheinen dieser Text (und alle anderen Texte) weiß auf blauem Hintergrund, kann das über "Extras | Optionen | Allgemein | Weiß auf blauem Hintergrund" wieder deaktiviert werden.

Diese Datei dient zur Installation/Deinstallation des Englisch<-->Deutschen Wörterbuchs:

Das Öffnen dieser Datei in Word startet das Installations-/Deinstallationsprogramm, der Rest läuft dann automatisch ab. Neuere Versionen von Word fragen gelegentlich, ob die in diesen Dokument enthaltenen 'Makros' aktiviert werden sollen. Wähle **unbedingt** 'Makros aktivieren', damit das Englisch <--> Deutsche Wörterbuch installiert werden kann!

Ab **Word 2000** muß die Sicherheitsstufe "mittel" oder "niedrig" eingestellt sein, damit dieses Programm ausgeführt werden kann. Ändere diese Einstellungen im Menü Extras | Makros | Sicherheit... entsprechend ab, schließe dann dieses Dokument und öffne es erneut. Nach erfolgter Installation sollten die Sicherheitseinstellungen wieder zurückgesetzt werden, um auch in Zukunft den Virenschutz zur Seite zu haben(Übrigens ist die Stufe 'mittel' sowohl sicher als auch komfortabel!). Unter **Windows** ist es dagegen am einfachsten, das Programm **'rwsetup'** zu starten.

Hinweis: Diese Datei enthält im Originalzustand keine Makrovieren, und wenn dieses Paket von der Wörterbuch - Homepage (www.german-english.de) oder einem renommierten FTP-Server (etwa Simtelnet oder Winsite) heruntergeladen, oder aber auf einer kommerziell zusammengestellten Shareware-CD gefunden wurde, ist i.d.R. auch sichergestellt, daß kein Dritter die Dateien verfälschen konnte (solche Anbieter prüfen in der Regel sehr sehr gründlich). Sei dagegen vorsichtig, wenn Du dieses Paket aus einer unsicheren Quelle bezogen hast. Manipulationen an den Dateien sind nur sehr schwer zu erkennen. Im Zweifelsfall besorge Dir eine geprüfte Version aus dem Internet bzw. verwende ein aktuelles

### English

### Note: If you can see this text for more than 5 seconds on your screen, the installation/ uninstallation process seems to have failed. Read the following text and try again.

If this text appears to be on a blue background, you may reset this using "Tools | Options | General | White text on blue background".

This is the installation/uninstallation file for the English<-->German dictionary.

Open this file in Word and the installation/ uninstallation will run automatically. Newer Versions of Word will you possibly ask a question about the 'macros' in that document. If you want the dictionary to get installed, you **must** choose a button 'activate macros' (or similar).

If you use **Word 2000**, you must have choosen your security level to medium or to low, to get this installation procedure running. Change this settings in the Tools menu at | Macros | Security... After that you must close this document and open it again. If installation has finished, you may set the security settings to their **former values**, to keep the Virusprotection for future ('By the way: medium is both: secure and comfortable.'). However, on a **Windows** Computer it's much easier to run the program '**rwsetup**'.

**Note:** If this file was not manipulated by other persons, it doesn't contains **macro viruses**. If you got this package from the dictionaries-Homepage (www.german-english.de), from FTP-sites as 'Winsite' and 'Simtelnet' (see below) or from a commercially edited Shareware-CD, it is usually well proofed.

If you got this package from insecure places you should be carefully. In doubt use a current version of a virus scanner or download a new and virus free version from a secure place.( but always switch off the 'heuristic' search of your virus scanner: many simple scanners detect each file containing any kind of harmless macros as 'suspect' or 'possibly infected by an unknown virus') Virensuchprogramm (schalte jedoch unbedingt die heuristische Suche ab. Vielen einfachen Virenscannern erscheinen Dateien mit Makros ob harmlos oder nicht - generell als 'suspekt', 'verdächtig', 'möglicherweise infiziert', oder 'eventuell von einem unbekannten Virus befallen.').

### Download: Homepage: www.german-english.de/dictionary

Simtelnet: http://www.simtel.net/simtel.net/ (/pub/simtelnet/win9x/lang)

> Winsite: http://www.winsite.com/ (/info/pc/win9x/winword)

# Installation des Englisch <--> Deutschen Wörterbuchs

von André Holzhey...

Deinstallation des Englisch <--> Deutschen Wörterbuchs von André Holzhey...